# **Magento 2 Brand Slider Extension**

Created: 07/20/2020 By: Agile Codex Ltd. E-mail: <u>support@agilecodex.com</u> Copyright © Agilecodex Ltd. 2020

#### Installation

Never do anything directly on a live store. First setup and test on a development domain (i.e. "dev.url.com").

Make sure that you set your Magento application to the developer mode.

#### Temporarily disable Magento cache

To avoid any possible issues with the installation we recommend disabling Magento cache before proceeding with the installation and re-enabling it once the install is complete.

- 1. Log in to your Magento admin
- 2. Go to System > Cache Management
- 3. Select "Select All" in the "Mass Actions" drop down
- 4. Select "Disable" in the "Actions" drop down and Click Submit
- 5. Once the page reloads log out of the admin

#### Upload Extension

Unzip the extension zip file and upload all files and folders of Backend and BrandSlider extension to the root folder of your Magento installation.

#### **Install Extension**

Enable Acx\_Backend, Acx\_BrandSlider module.

1. Upgrade and deploy.

For how to enable magento 2 module follow this link.

## Manage Brand Slider

### Add New Brand

1. Go to AGILECODEX -> Brand Slider -> Manage Brands

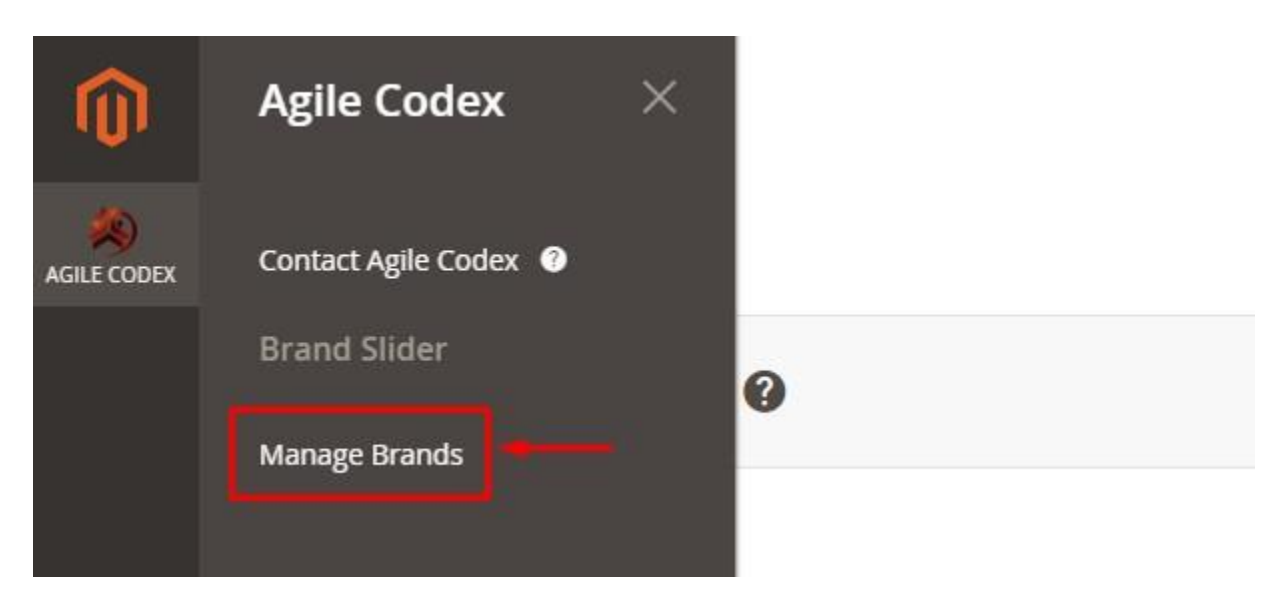

2. Click on "Add New Brand" to add new brand.

| Ŵ           |                                 |                         |
|-------------|---------------------------------|-------------------------|
| AGILE CODEX | Brand Manager                   | 👔 15 🕹 📩 brand_slider 🗸 |
|             | Store View: All Store Views 👻 👔 | Add New Brand           |

| Store View: All Store Views 🔻 |                  | ← Back                             | Reset                                | Save and Continue Edit | Save Brand   |
|-------------------------------|------------------|------------------------------------|--------------------------------------|------------------------|--------------|
| BRAND INFORMATION             | Brand Informatio | 'n                                 |                                      |                        |              |
| Brand Information             | Name *           |                                    |                                      |                        | [STORE VIEW] |
|                               | Brand Image 🔸    | Choose File<br>Allow image type: J | No file chosen<br>pg, jpeg, gif, png |                        | [STORE VIEW] |
|                               | Alt Text         | Used for SEO                       |                                      |                        | [STORE VIEW] |
|                               | Sort Oder        |                                    |                                      |                        | [STORE VIEW] |
|                               | Status           | Enabled 💌                          |                                      |                        | [STORE VIEW] |

- 3. Name: Write a name for slider.
- 4. Brand Image: Upload your Brand logo.
- 5. Alt Text: Write Alt Text for make it SEO friendly.
- 6. Sort Order: Sort the Brand logo hierarchy.
- 7. Status: Enable/Disable Brand.
- 8. Click on "Save Brand" button to save the brand.

### **Edit Brand**

- 1. Go to AGILECODEX -> Brand Slider -> Manage Brands
- 2. Click on a Brand will appear edit form.

| CATALOG     | Actions | ▼ 7 rec  | ords found | 20 💌 per p | age <   | 1 of 1 >   |
|-------------|---------|----------|------------|------------|---------|------------|
| 2           | -       | Brand ID | 1 Name     | Image      | Status  | Sort Order |
| AGILE CODEX | Any 💌   | From     |            |            | ×       |            |
|             |         | То       |            |            |         |            |
|             |         | 2        | Brand 1    |            | Enabled | 0          |

www.agilecodex.com

### **Display Brand Slider in CMS page**

- 1. Go to **CONTENT** -> **Pages** -> CMS page
- 2. Edit CMS page and go to "Content" section.
- **3.** Click on "**Insert Widget**" icon inside the editor.

| Home                                                                                                    | ← Back | Delete Page | Save 🔻  |
|----------------------------------------------------------------------------------------------------|--------|-------------|---------|
| Content 🖌                                                                                                   |        |             | $\odot$ |
| Content Heading                                                                                             |        |             |         |
| Show / Hide Editor                                                                                          | ŧ      |             |         |
| Paragraph • <b>B</b> $I \cup$ <b>E E E E</b> $\bullet$ $\exists$ • $d^{2} \boxplus \bullet \Omega$ <b>E</b> | (x)    |             |         |
|                                                                                                    |        |             |         |

#### 4. Select Widget Type: Brand Slider Widget.

## 5. Widget Options:

|                                |                                                                                  | Cancel Insert Wid | get |
|--------------------------------|----------------------------------------------------------------------------------|-------------------|-----|
| Inserting a widget does not of | eate a widget instance.                                                          |                   |     |
| Widget Typ                     | e * Brand Slider Widget  Choose a slideshow from: Admin » Content » Brand Slider |                   |     |
| dget Options                   |                                                                                  |                   |     |
| Templat                        | e * Brand Slider V                                                               |                   |     |
| Show Tit                       | * Yes 💌                                                                          |                   |     |
|                                | Deced 4                                                                          |                   |     |

| Caption                 | * | Enable | • |  |  |  |
|-------------------------|---|--------|---|--|--|--|
| Autoplay                | * | Enable | • |  |  |  |
| Autoplay Timeout (ms)   | * | 3000   |   |  |  |  |
| Dot Navigations         | * | Enable | • |  |  |  |
| Show Next/Prev Buttons. | * | Enable | • |  |  |  |
| Margin Between Brand    | * | 10     |   |  |  |  |

- i) Template: Select Brand Slider.
- ii) Show Title: Yes/No.
- iii) **Title**: Brand Name.
- iv) Caption: Enable/Disable.
- v) Autoplay: Enable/Disable.
- vi) Autoplay Timeout (ms): Integer number.
- vii) Dot Navigation: Enable/Disable.
- viii) Show Next/Prev Buttons: Enable/Disable
- ix) Margin Between Brand: Integer number.
- 6. Click on "Insert Widget" and save CMS page.

### **Brand Slider in Frontend**

Brand Slider